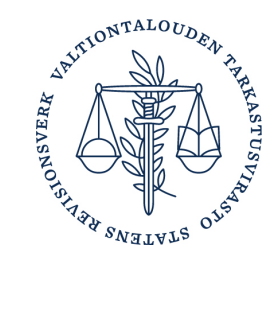

# Miten teen poistumisilmoituksen

Jos ilmoitusvelvollisen vaikuttamistoiminta ja sen neuvonta loppuu pysyvästi tai vaikuttamistoiminta muuttuu pienimuotoiseksi, on tästä ilmoitettava poistumisilmoituksella. Onnistuneen poistumisen jälkeen ilmoitusvelvollisuus avoimuusrekisteriin lakkaa.

Poistumisilmoitus tehdään avoimuusrekisterin asiointipalvelussa. Ilmoitusvelvollisen on ennen poistumistaan hoidettava poistumispäivään mennessä kertyneet avoimuusrekisteriä koskevat velvoitteensa.

Tämä on tekninen käyttöohje poistumisilmoituksen tekemiseen avoimuusrekisterin asiointipalvelussa. Lisää ohjeita saat osoitteesta <u>Miten poistun avoimuusrekisteristä - Avoimuusrekisteri</u>.

# Sisällys

| 1 | Aloita poistumisilmoituksen tekeminen             | . 2 |
|---|---------------------------------------------------|-----|
| 2 | Poistuminen toiminnan muuttuessa pienimuotoiseksi | . 2 |
| 3 | Poistuminen toiminnan loppuessa pysyvästi         | . 5 |
| 4 | Poistumisen keskeyttäminen                        | . 7 |
| 5 | Rekisteriin palaaminen: uudelleenrekisteröinti    | . 8 |

## 1 Aloita poistumisilmoituksen tekeminen

- 1. Kirjaudu avoimuusrekisterin asiointipalveluun.
- 2. Tee ennen poistumista mahdolliset tekemättömät toimintailmoitukset. Organisaatiollasi on tekemättömiä toimintailmoituksia, jos asiointipalvelun etusivulla näkyy "Tee toimintailmoitus" tai "Jatka toimintailmoitusta" -painike.

Huomaa, että toimintailmoitus on tehtävä myös silloin, jos organisaation toiminta on ollut pienimuotoista tai sitä ei ole ollut raportointijaksolla lainkaan.

3. Aloita poistuminen napsauttamalla asiointipalvelun etusivulla "Tee poistumisilmoitus" -painiketta (kuva 1).

Jos poistumisen syy on pienimuotoisuus, katso ohje luvusta kaksi. Jos poistumisen syy on toiminnan lopettaminen, katso ohje luvusta kolme.

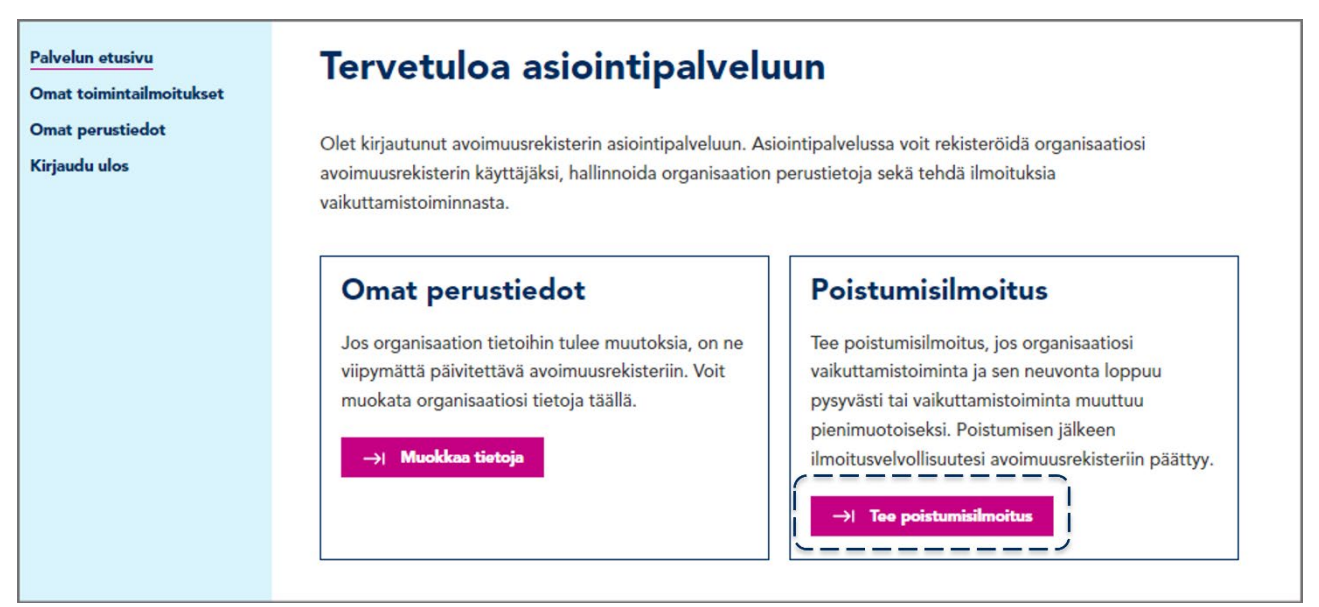

Kuva 1. Tee poistumisilmoitus -painike.

### 2 Poistuminen toiminnan muuttuessa pienimuotoiseksi

1. Valitse poistumisen syyksi "Vaikuttamistoiminnan muuttuminen pienimuotoiseksi" (kuva 2).

| Tee poistumisilmoitus                                                                                                    |  |  |
|----------------------------------------------------------------------------------------------------|--|--|
| Tee poistumisilmoitus, jos organisaation vaikuttamistoiminta ja sen neuvonta loppuu pysyvästi tai<br>vaikuttamistoiminta muuttuu pienimuotoiseksi. Jos poistumisen syynä on toiminnan loppuminen pysyvästi,<br>ilmoitusvelvollisuus päättyy heti ilmoituksen julkaisun jälkeen. Jos poistumisen syynä on toiminnan muuttuminen<br>pienimuotoiseksi, menee ilmoitus ensin rekisterinpitäjän tarkistettavaksi. |  |  |
| Poistumisen syy                                                                                                    |  |  |
| Vaikuttamistoiminnan muuttuminen pienimuotoiseksi<br>Vaikuttamistoiminta on pienimuotoista, jos yhteydenottoja kohteisiin on kalenterivuoden aikana enintään viisi. Jos yhteydenottoja on<br>enemmän, rekisteristä ei voi sen kalenterivuoden aikana poistua pienimuotoisuuden vuoksi.                                                                                                    |  |  |
| O Vaikuttamistoiminnan tai sen neuvonnan pysyvä lopettaminen<br>Organisaation vaikuttamistoiminta ja vaikuttamistoiminnan neuvonta on loppunut kokonaan.                                                                                                    |  |  |
| Haluatko tehdä toimintailmoituksen?                                                                                                    |  |  |
| Toimintailmoituksen tekeminen on vapaaehtoista, kun organisaatiosi toiminta on pienimuotoista.                                                                                                    |  |  |
| Haluan tehdä toimintailmoituksen                                                                                                    |  |  |
| Poistu Tallenna luonnos Julkaise                                                                                                    |  |  |

Kuva 2. Poistuminen pienimuotoisena

2. Päätä, haluatko tehdä toimintailmoituksen, jossa kerrotaan vaikuttamistoiminnasta viimeisimmän toimintailmoituksen ja poistumisilmoituksen väliseltä ajalta. Toimintailmoituksen tekeminen on vapaaehtoista, kun kyseessä on pienimuotoinen toiminta.

Jos valitset "Haluan tehdä toimintailmoituksen", ilmoitukselle avautuu valittavaksi tehdyn vaikuttamistoiminnan laajuus (kuva 3). Laajuuden valinnan jälkeen pääsee ilmoittamaan vaikuttamistoiminnan aiheet. Toimintailmoitus täytetään samalla tavalla kuin tavallinen toimintailmoitus. Löydät tarkemmat ohjeet sen täyttämiseen sivuilta <u>Miten vaikuttamistoiminnasta ilmoitetaan - Avoimuusrekisteri</u> ja <u>Miten vaikuttamistoiminnan neuvonnasta il-</u> <u>moitetaan - Avoimuusrekisteri</u>.

| $\mathbf{\overline{\mathbf{v}}}$             | Vaikuttamistoiminnan muuttuminen pienimuotoiseksi                                                                                                    |
|----------------------------------------------|----------------------------------------------------------------------------------------------------|
| <u> </u>                                     | Vaikuttamistoiminta on pienimuotoista, jos yhteydenottoja kohteisiin on kalenterivuoden aikana enintään viisi. Jos yhteydenottoja on<br>enemmän, rekisteristä ei voi sen kalenterivuoden aikana poistua pienimuotoisuuden vuoksi.                                                                                                    |
| 0                                            | Vaikuttamistoiminnan tai sen neuvonnan pysyvä lopettaminen                                                                                                    |
| -                                            | Organisaation vaikuttamistoiminta ja vaikuttamistoiminnan neuvonta on loppunut kokonaan.                                                                                                    |
| Ha                                           | luatko tehdä toimintailmoituksen?                                                                                                    |
| Toim                                         | intailmoituksen tekeminen on vapaaehtoista, kun organisaatiosi toiminta on pienimuotoista.                                                                                                    |
| ~                                            | Haluan tehdä toimintailmoituksen                                                                                                    |
|                                              |                                                                                                    |
| Ra                                           | portointijakso                                                                                                    |
| 29.6                                         | -18.9.2024                                                                                                    |
|                                              |                                                                                                    |
|                                              |                                                                                                    |
| Vai                                          | kuttamistoiminnan laajuus raportointijakson aikana                                                                                                    |
| Vai<br>O                                     | <b>kuttamistoiminnan laajuus raportointijakson aikana</b><br>Enemmän kuin 5 yhteydenottoa tai toiminta on ollut vaikuttamistoiminnan neuvontaa                                                                                                    |
| Vai<br>O<br>O                                | <b>kuttamistoiminnan laajuus raportointijakson aikana</b><br>Enemmän kuin 5 yhteydenottoa tai toiminta on ollut vaikuttamistoiminnan neuvontaa<br>Enintään 5 yhteydenottoa                                                                                                    |
| <b>V</b> ai<br>0<br>0                        | <b>kuttamistoiminnan laajuus raportointijakson aikana</b><br>Enemmän kuin 5 yhteydenottoa tai toiminta on ollut vaikuttamistoiminnan neuvontaa<br>Enintään 5 yhteydenottoa<br>Ei lainkaan yhteydenottoja                                                                                                    |
| Vai<br>O<br>O                                | <b>kuttamistoiminnan laajuus raportointijakson aikana</b><br>Enemmän kuin 5 yhteydenottoa tai toiminta on ollut vaikuttamistoiminnan neuvontaa<br>Enintään 5 yhteydenottoa<br>Ei lainkaan yhteydenottoja                                                                                                    |
| Vai<br>O<br>O<br>Sähl                        | <b>kuttamistoiminnan laajuus raportointijakson aikana</b><br>Enemmän kuin 5 yhteydenottoa tai toiminta on ollut vaikuttamistoiminnan neuvontaa<br>Enintään 5 yhteydenottoa<br>Ei lainkaan yhteydenottoja                                                                                                    |
| Vai<br>O<br>O<br>Sähl                        | kuttamistoiminnan laajuus raportointijakson aikana<br>Enemmän kuin 5 yhteydenottoa tai toiminta on ollut vaikuttamistoiminnan neuvontaa<br>Enintään 5 yhteydenottoa<br>Ei lainkaan yhteydenottoja                                                                                                    |
| Vai<br>O<br>O<br>Sähl                        | kuttamistoiminnan laajuus raportointijakson aikana<br>Enemmän kuin 5 yhteydenottoa tai toiminta on ollut vaikuttamistoiminnan neuvontaa<br>Enintään 5 yhteydenottoa<br>Ei lainkaan yhteydenottoja                                                                                                    |
| Vai<br>0<br>0<br>0<br>Sähl<br>+ L            | kuttamistoiminnan laajuus raportointijakson aikana<br>Enemmän kuin 5 yhteydenottoa tai toiminta on ollut vaikuttamistoiminnan neuvontaa<br>Enintään 5 yhteydenottoa<br>Ei lainkaan yhteydenottoja                                                                                                    |
| Vai<br>O<br>O<br>Sähl<br>+ L<br>Anna<br>Sähk | kuttamistoiminnan laajuus raportointijakson aikana   Enemmän kuin 5 yhteydenottoa tai toiminta on ollut vaikuttamistoiminnan neuvontaa   Enintään 5 yhteydenottoa   Ei lainkaan yhteydenottoja   köpostiosoite   kää sähköpostiosoite, johon lähetämme automaattisen vahvistuksen ilmoituksen julkaisemisesta. Voit lisätä enintään neljä sähköpostiosoitetta. |
| Vai<br>O<br>O<br>Sähl<br>+ L<br>Anna         | kuttamistoiminnan laajuus raportointijakson aikana<br>Enemmän kuin 5 yhteydenottoa tai toiminta on ollut vaikuttamistoiminnan neuvontaa<br>Enintään 5 yhteydenottoa<br>Ei lainkaan yhteydenottoja<br>köpostiosoite                                                                                                    |

- 3. Julkaise poistumisilmoitus joko ilman toimintailmoitusta tai toimintailmoituksen täyttämisen jälkeen napsauttamalla "Julkaise". Vahvista julkaisu.
- 4. Ennen varsinaista julkaisua poistumisilmoitus menee rekisterinpitäjän tarkistettavaksi. Kun rekisterinpitäjä on hyväksynyt poistumisen, rekisteröinti-ilmoituksella annettuihin sähköpostiosoitteisiin tulee kuittaus poistumisesta ja ilmoitusvelvollisuuden lakkaamisesta.

nimuotoista.

Epäselvissä tapauksissa rekisterinpitäjä on yhteydessä organisaation rekisteröinti-ilmoituksella annettuihin yhteystietoihin.

Voit tallentaa poistumis- ja toimintailmoituksen luonnoksena "Tallenna luonnos" -painikkeesta. Pääset jatkamaan ilmoituksen täyttämistä etusivulta löytyvästä "Jatka poistumisilmoitusta" -painikkeesta.

Kun palaat muokkaamaan poistumisilmoitusta, ilmoitus näyttää ensin tyhjältä. Aiheet kuitenkin ilmestyvät näkyviin, kun valitset uudelleen poistumisen syyn, "Haluan täyttää toimintailmoituksen" -valintaruudun sekä vaikuttamistoiminnan laajuuden.

#### 3 Poistuminen toiminnan loppuessa pysyvästi

- 1. Valitse poistumisen syyksi "Vaikuttamistoiminnan tai sen neuvonnan pysyvä lopettaminen".
- 2. Täytä toimintailmoitus, jossa kerrotaan vaikuttamistoiminnasta tai sen neuvonnasta viimeisimmän toimintailmoituksen ja poistumisilmoituksen väliseltä ajalta (kuva 4).

Poistumisen yhteydessä annettava toimintailmoitus täytetään samalla tavalla kuin tavallinen toimintailmoitus. Löydät tarkemmat ohjeet sen täyttämiseen sivuilta <u>Miten vaikuttamistoiminnasta ilmoitetaan - Avoimuusrekis-</u> teri ja <u>Miten vaikuttamistoiminnan neuvonnasta ilmoitetaan - Avoimuusrekisteri</u>.

| Poistumisen syy                                                                                                    |
|----------------------------------------------------------------------------------------------------|
| Vaikuttamistoiminnan muuttuminen pienimuotoiseksi<br>Vaikuttamistoiminta on pienimuotoista, jos yhteydenottoja kohteisiin on kalenterivuoden aikana enintään viisi. Jos yhteydenottoja on<br>enemmän, rekisteristä ei voi sen kalenterivuoden aikana poistua pienimuotoisuuden vuoksi. |
| Vaikuttamistoiminnan tai sen neuvonnan pysyvä lopettaminen<br>Organisaation vaikuttamistoiminta ja vaikuttamistoiminnan neuvonta on loppunut kokonaan.                                                                                                    |
| Raportointijakso                                                                                                    |
| 29.612.9.2024                                                                                                    |
| Vaikuttamistoiminnan laajuus raportointijakson aikana                                                                                                    |
| O Enemmän kuin 5 yhteydenottoa tai toiminta on ollut vaikuttamistoiminnan neuvontaa                                                                                                    |
| O Enintään 5 yhteydenottoa                                                                                                    |
| O Ei lainkaan yhteydenottoja                                                                                                    |
|                                                                                                    |
| Sähköpostiosoite                                                                                                    |
| + Lisää sähköpostiosoite                                                                                                    |
| Anna sähköpostiosoite, johon lähetämme automaattisen vahvistuksen ilmoituksen julkaisemisesta. Voit lisätä enintään neljä sähköpostiosoitetta.<br>Sähköpostiosoitteita ei julkaista verkkosivuilla.                                                                                    |
| Poistu Tallenna luonnos Julkaise                                                                                                    |

Kuva 4. Toiminnan lopettamisen yhteydessä on täytettävä toimintailmoitus.

3. Julkaise poistumisilmoitus toimintailmoituksen täyttämisen jälkeen napsauttamalla "Julkaise". Vahvista julkaisu. Poistumisilmoitus toimintailmoituksineen julkaistaan välittömästi <u>avoimuusrekisterin verkkosivuilla</u> ja organisaation ilmoitusvelvollisuus päättyy.

Voit tallentaa poistumis- ja toimintailmoituksen luonnoksena "Tallenna luonnos" -painikkeesta. Pääset jatkamaan ilmoituksen täyttämistä etusivulta löytyvästä "Jatka poistumisilmoitusta" -painikkeesta.

Kun palaat muokkaamaan poistumisilmoitusta, ilmoitus näyttää ensin tyhjältä. Aiheet kuitenkin ilmestyvät näkyviin, kun valitset uudelleen poistumisen syyn ja vaikuttamistoiminnan laajuuden.

#### 4 Poistumisen keskeyttäminen

- 1. Keskeytä poistuminen napsauttamalla poistumisilmoituksella "Poistu". Jos et ollut vielä tallentanut ilmoitusta luonnoksena tai lisännyt toimintailmoitukselle aiheita, tämä riittää keskeyttämään poistumisen.
- Jos poistumisilmoitus on tallentunut, asiointipalvelun etusivulla näkyy huomautus keskeneräisestä poistumisilmoituksesta (kuva 5). Napsauta silloin "Jatka poistumisilmoitusta" ja sen jälkeen "Keskeytä poistuminen" (kuva 6).

| Tervetuloa asiointipalveluun                                                                                                    |  |
|----------------------------------------------------------------------------------------------------|--|
| Olet kirjautunut avoimuusrekisterin asiointipalveluun. Asiointipalvelussa voit rekisteröidä organisaatiosi<br>avoimuusrekisterin käyttäjäksi, hallinnoida organisaation perustietoja sekä tehdä ilmoituksia<br>vaikuttamistoiminnasta. |  |
|                                                                                                    |  |
| Olet aloittanut poistumisilmoituksen täyttämisen. Jatka ilmoitusta tai keskeytä poistuminen.                                                                                                    |  |

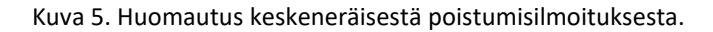

| Tee po        | oistumisilmoitus                                                                                   |
|---------------|----------------------------------------------------------------------------------------------------|
| Tee poistumi: | silmoitus, jos organisaation vaikuttamistoiminta ja sen neuvonta loppuu pysyvästi tai              |
| vaikuttamisto | iminta muuttuu pienimuotoiseksi. Jos poistumisen syynä on toiminnan loppuminen pysyvästi,          |
| ilmoitusvelvo | Ilisuus päättyy heti ilmoituksen julkaisun jälkeen. Jos poistumisen syynä on toiminnan muuttuminen |
| pienimuotois  | eksi, menee ilmoitus ensin rekisterinpitäjän tarkistettavaksi.                                     |
| Olet aloitt.  | anut poistumisilmoituksen täyttämisen. Jatka ilmoitusta tai keskeytä poistuminen.                  |
| Keskeyt       | <mark>ä poistuminen</mark>                                                                         |

Kuva 6. Poistumisen keskeyttäminen.

Jos olet lähettänyt pienimuotoisena poistumisen ilmoituksen rekisterinpitäjälle tarkistettavaksi ja haluatkin keskeyttää poistumisen, ota yhteyttä avoimuusrekisteri@vtv.fi.

## 5 Rekisteriin palaaminen: uudelleenrekisteröinti

- 1. Kirjaudu asiointipalveluun.
- 2. Napsauta asiointipalvelun etusivulla "Tee rekisteröinti-ilmoitus" (kuva 7).
- Rekisteröinti-ilmoituksella näkyy aiemman rekisteröinti-ilmoituksen tiedot. Päivitä ne ja julkaise ilmoitus. Tarkemmat ohjeet rekisteröinti-ilmoituksen tekemiseen on sivulla <u>Miten rekisteröinti-ilmoitus tehdään - Avoimuus-</u> rekisteri.

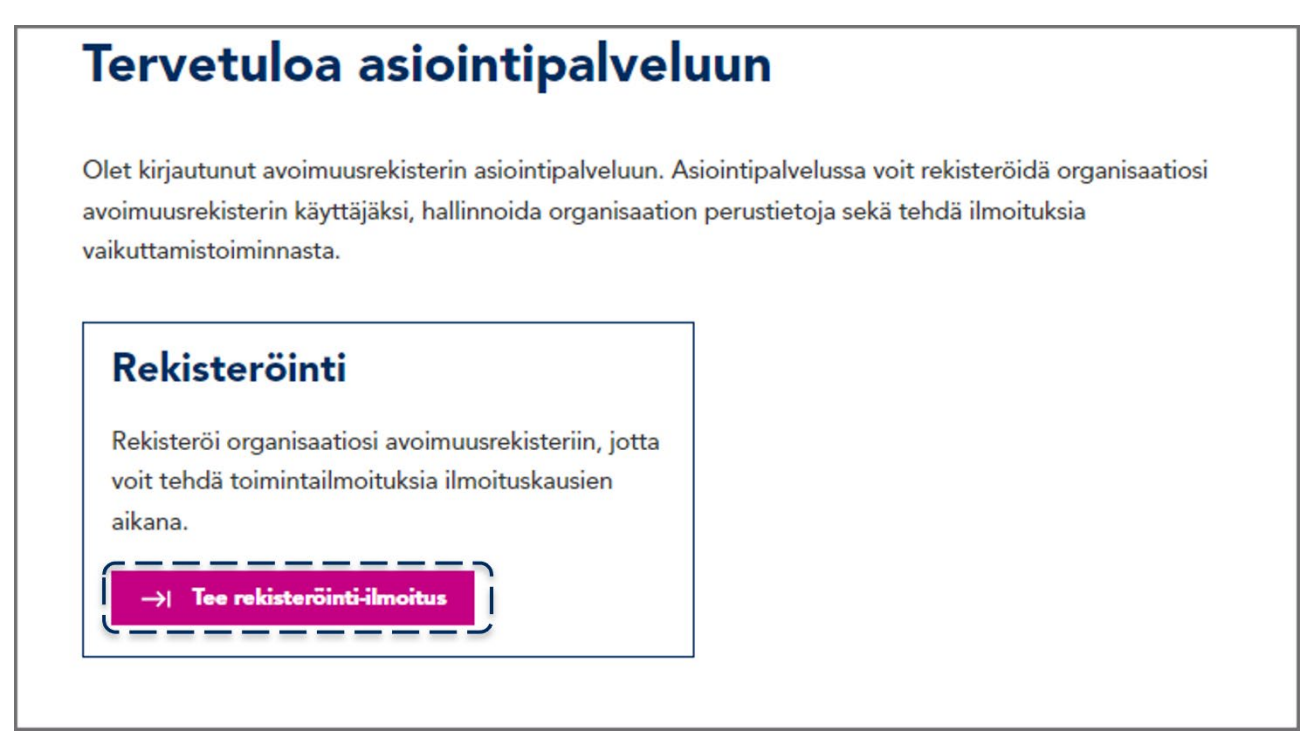

Kuva 7. Uudelleenrekisteröinti tapahtuu tekemällä rekisteröinti-ilmoituksen uudelleen.